- Módulo: Finanzas
- Menú:
- Aplicación:

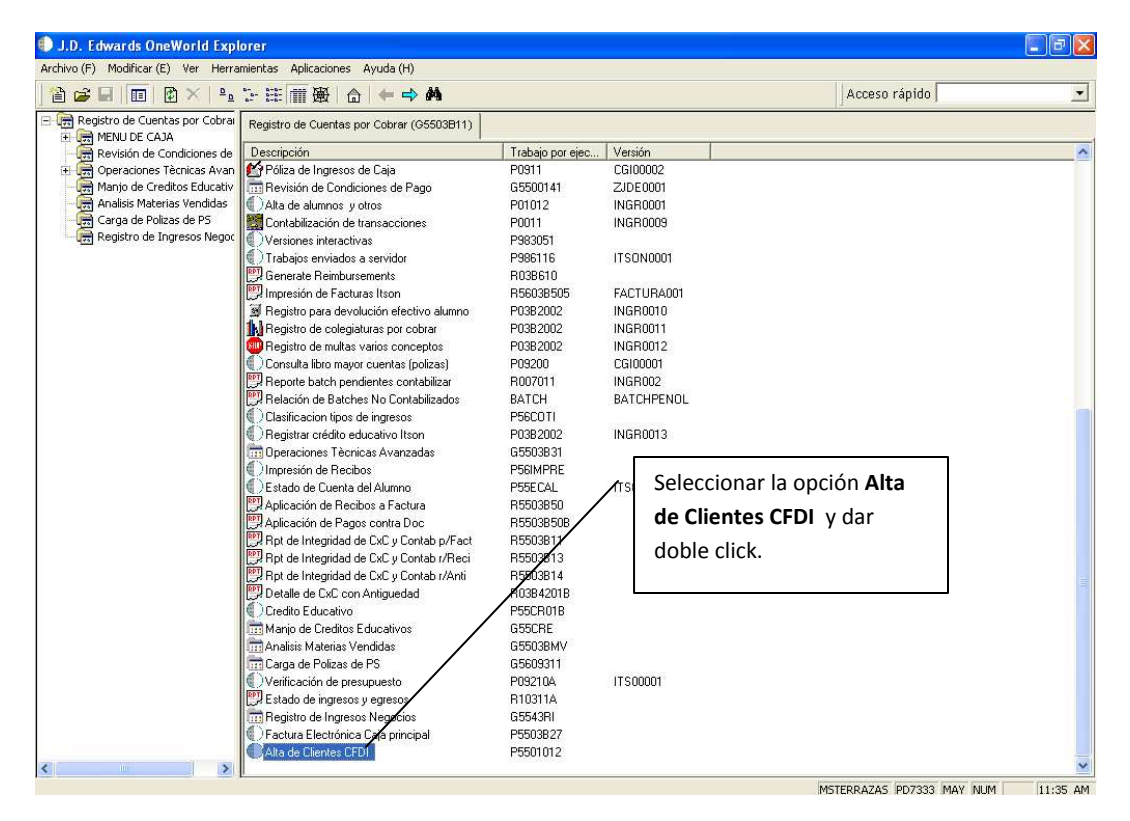

| Alta de Cliento<br>Archivo (F) Ver                    | t <mark>es CFDI - [Traba</mark> j<br>rificar Preferencias | <mark>jo con direcciones]</mark><br>Fila (R) Informe Ventana (W) Ayuda (H) |                                           |                                |            |                                                                 | - a x      |  |
|-------------------------------------------------------|-----------------------------------------------------------|----------------------------------------------------------------------------|-------------------------------------------|--------------------------------|------------|-----------------------------------------------------------------|------------|--|
| Herramienta                                           | Sele Bus                                                  | 💠 🗈 🇊 🗙 🗐 🐣 🦛<br>fa_ Сор Borr <u>C</u> err Sec For Mos                     | . Acer Enlaces 🔻 F                        | Revisi 💽 Obje                  | t 💽 int    | ernet                                                           |            |  |
| Fila (R)<br>Informe<br>Una línea<br>Quién es<br>quién | Nombre alfa<br>Tp de búsq                                 | Añadr<br>OT Otros                                                          | Dar un clicl<br>para pasar<br>siguiente p | k en añadi<br>a la<br>antalla. | ir         | <ul> <li>Mostrar teléfono</li> <li>Mostrar dirección</li> </ul> |            |  |
| Códigos<br>del LD                                     |                                                           |                                                                            |                                           |                                |            |                                                                 |            |  |
|                                                       | Responsabl<br>(b. de<br>la Sala                           | le Compañia                                                                | Dirección<br>Iarga                        | Clasif de<br>industria         | Tp<br>búsq | ID<br>fisc                                                      |            |  |
|                                                       | Afiade un registro 1                                      | JULEAO                                                                     |                                           |                                |            |                                                                 |            |  |
|                                                       | Trabajo con dir                                           | recciones                                                                  |                                           |                                |            |                                                                 | <u>N</u> A |  |

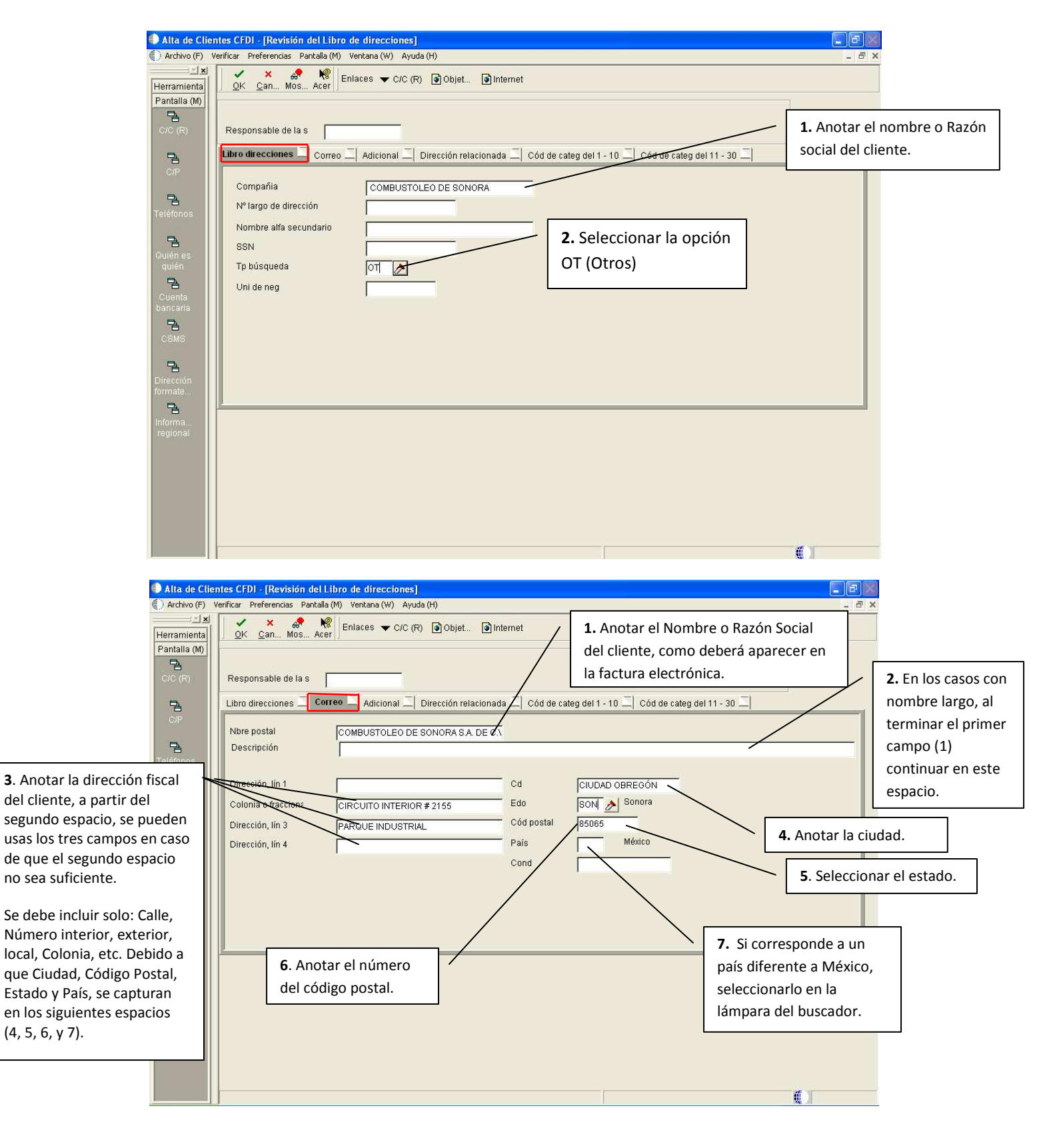

| Atta de Clie<br>Archivo (F)<br>X<br>Herramienta<br>Pantalia (M)<br>C/C (R)                                                                                                    | ntes CFDI - [Revisión del Libro de direcciones]<br>Verficar Preferencias Papella (M) Ventana (W) Ayuda (H)<br>OK Can Mos Acer Enlaces C/C (R)<br>Responsable de la : [3788891<br>Libro direcciones Correo Adicional] | <b>5.</b> Seleccionar OK,<br>para guardar<br>registros y nos<br>asigne un numero<br>de cliente. | ntermet                                               |                                                    |
|----------------------------------------------------------------------------------------------------|----------------------------------------------------------------------------------------------------|-------------------------------------------------------------------------------------------------|-------------------------------------------------------|----------------------------------------------------|
| C/P<br>Teléfonos                                                                                                    | X pagar Y/N/M N<br>Empleado Y/N C<br>Dif C/P y C/C (Y) C                                                                                                    | Cód usu                                                                                         |                                                       | 2. Siempre deberás seleccionar<br>"Por cobrar Y/N" |
| <ul> <li>Anotar una "F" para personas físicas y una "M" para personas morales.</li> </ul>                                                                                                    | Cód de persona/cía M<br>Certif exención imptos<br>Mensj créd I<br>Idioma I<br>Clasif de la industria                                                                                                    | Persona Moral<br>ID fis adic indiv<br>Código misceláneo<br>Idioma nacional                      | C50890110T7A                                          | <b>4.</b> Anotar el RFC del cliente, sin espacios. |
| Informate<br>Informa<br>regional                                                                                                    | tee (CD) . Devición del Harates de stinctes.                                                                                                    |                                                                                                 |                                                       |                                                    |
| Archivo (F)     Archivo (F)     Archivo ( | Verificar Preferencias Pantalla (M) Ventana (W) Ayuda (H)<br>Verificar Preferencias Pantalla (M) Ventana (W) Ayuda (H)<br>Ventana (W) Ayuda (H)<br>N° de cliente<br>N° de cliente<br>N° largo de dirección           | Objet I Internet                                                                                | Es el número que<br>proporciona el sistem<br>cliente. | a al                                               |
| Guenia<br>Ibanosita<br>Info<br>satirional                                                                                                    | Compañía 00000<br>Facturas Crédito Cobranzas Pág de fac                                                                                                    | sturación 1 💷 Pág de facturación 2 🖃                                                            | │ Distribución del L/M 二│ Informac                    | ión fiscal 🔄 Aviso de err 💶 🕨                      |
| C-<br>Additional<br>EDI Info<br>Pervisio<br>del L/D<br>C-<br>Estado<br>de cuenta                                                                                                    | Términos pago - C/C                                                                                                    | Contado                                                                                         | Reten factr 🗖                                         | Cliente                                            |
| Histoffa<br>del esta<br>Cédigos<br>de cafe<br>Cedigos                                                                                                    | Recibo automático (Y/N) 🔽                                                                                                    | Lista de excl de re                                                                             | r MXP. En                                             |                                                    |
| Feedstoon<br>de ref<br>Prestrisc<br>del affic                                                                                                    | Cód de importe LD                                                                                                    | Pesos Mexicanos ambos                                                                           | s campos.                                             |                                                    |
|                                                                                                    |                                                                                                    |                                                                                                 |                                                       |                                                    |

| <mark>lta de Client</mark><br>Archivo (F) Ve | t <mark>es CFDI - [Revisión del Mae</mark><br>rificar Preferencias Pantalla (M) | t <mark>ro de clientes]</mark><br>Ventana (W) Ayuda (H)         |                                                            |
|----------------------------------------------|---------------------------------------------------------------------------------|-----------------------------------------------------------------|------------------------------------------------------------|
| ramienta                                     | ✓ × ♣ ♣ №<br><u>O</u> K <u>C</u> an Mos Acer                                    | inlaces 🔻 Inform 🍯 Objet 🎯 Internet                             |                                                            |
| ila (M)<br>es<br>n<br>ila<br>ila             | Nº de cliente<br>Nº largo de dirección<br>Compañía<br>Facturas Crédito C        | 3768891 COMBUSTOLEO DE SONORA                                   | <b>bución del LM</b> Información fiscal 🗐 Aviso de err 4 🕨 |
| ial                                          | Clase L/M                                                                       | OTRO                                                            |                                                            |
|                                              | Tp doc A/D mod/n%cía                                                            |                                                                 | Anotar "OTRO"                                              |
|                                              | Nº de cuenta                                                                    |                                                                 |                                                            |
| o<br>ila<br>al<br>3.<br>DS                   |                                                                                 |                                                                 |                                                            |
| Cliente                                      | s CFDI - [Revisión del Maes                                                     | Dar Click en "OK" pa                                            | ra guardar                                                 |
| (F) Verif                                    | icar Preferencias Pantalla (M)                                                  | Ventrana (W) Ayuda (H) Cambios.                                 | - 8 >                                                      |
| a<br>)                                       | <u>OK</u> Can Mos Acer                                                          | niaces 🔻 Inform 🧕 Objet 🧕 Internet                              |                                                            |
| ~                                            | N° de cliente                                                                   | 3768891 COMBUSTOLEO DE SONORA                                   |                                                            |
|                                              | Nº largo de dirección                                                           |                                                                 |                                                            |
|                                              | Compañía                                                                        | 00000                                                           |                                                            |
|                                              | Facturas 🗐 Crédito 🗐 Ci                                                         | branzas 二  Pág de facturación 1 二  Pág de facturación 2 二  Dist | ribución del L/M 📜 Información fiscal 🔄 Aviso de err 💶 🕨   |
|                                              | Cod expl fiscal                                                                 |                                                                 | Anotar "V"                                                 |
|                                              | Código de cíalhersona                                                           |                                                                 |                                                            |
|                                              | ID fiscal ind adic                                                              | CS0890110T7A                                                    | Seleccionar la tasa de<br>IVA correspondiente.             |
|                                              |                                                                                 |                                                                 |                                                            |
|                                              |                                                                                 |                                                                 |                                                            |
|                                              |                                                                                 |                                                                 |                                                            |
|                                              |                                                                                 |                                                                 |                                                            |
|                                              |                                                                                 |                                                                 |                                                            |

Para registrar el correo del cliente, es necesario ingresar a la opción Alta de Cliente CFDI.

|                   |         |                              | <b>2</b> . D     | ar Click en Buscar               |            |                             |                               |                   |                                |       |       |   |
|-------------------|---------|------------------------------|------------------|----------------------------------|------------|-----------------------------|-------------------------------|-------------------|--------------------------------|-------|-------|---|
| 🌒 Alta de Client  | tes C   | FDI - [Trabajø               | con direcciones  | ]                                |            |                             |                               |                   |                                |       |       | k |
| Archivo (F) Ve    | rificar | Preferencias I               | Fila (R) Informe | Ventana (W) Ayuda (H)            |            |                             |                               |                   |                                |       | _ 8 × | ĸ |
| Herramienta       | Sel     | e Bus <u>A</u> ña            | 🗈 <u> </u>       | × ≦) 合 🬧<br>⊆err… Sec… For… Mos… | <b>№</b> E | Enlaces 🔻 R                 | levisi 🚺 Obje                 | t 🧿 In            | ternet                         |       |       |   |
| Informe           |         | Nombre alfa                  |                  |                                  |            |                             |                               |                   | 🗖 Maatrar taláfan              |       |       |   |
| Una línea         |         |                              |                  |                                  |            |                             |                               |                   | i Mostrai telefori             | 0     |       |   |
| •                 |         | Tp de búsq                   | от               | Otros                            |            |                             |                               |                   | 🔲 Mostrar direcci              | ón    |       |   |
| Quién es<br>quién |         |                              | /                | 1. Anotar el nú                  | mero d     | del client                  | e.                            |                   |                                |       |       | l |
| ٢                 |         | 0700004                      |                  |                                  |            |                             |                               | I                 |                                |       |       |   |
| Códigos<br>del LD | _       | 3768891                      |                  |                                  |            |                             |                               |                   |                                |       |       |   |
| CD                | Ø.      | Responsable<br>de<br>la Sala |                  | Compañia                         | Dir:<br>k  | ección<br>arga              | Clasif de<br>industria        | Tp<br>búsq        | ID<br>fisc                     |       |       |   |
| comple            |         | 3768891                      | COMBUSTOLEC      | DE SONORA                        |            |                             |                               | от                |                                |       |       |   |
|                   |         |                              |                  |                                  |            | <b>3</b> . Seleo<br>para pa | ccionar el r<br>asar a la sig | englór<br>guiente | n y dar doble c<br>e pantalla. | lick, |       |   |

| 🌓 Alta de Clier                        | ntes CFDI - [Revisión del Líbro de direcciones]                                                                                                    |       |
|----------------------------------------|----------------------------------------------------------------------------------------------------|-------|
| Archivo (F) V                          | erificar Preferencias Pantalla (M) Ventana (W) Ayuda (H)                                                                                                    | - 8 X |
| Herramienta<br>Pantalla (M)<br>C/C (R) | Image: Construction of the state of the state of the |       |
| C/P                                    | Libro direcciones _ Correo _ Adicional _ Dirección relacionada _ Cód de categ del 1 - 10 _ Cód de categ del 11 - 30 _                                                                                                    | _     |
| Pa<br>Teléfonos                        | Compania COMBUSTOLEO DE SONORA                                                                                                    |       |
| Quién es<br>quién                      | SSN DOT Otros                                                                                                    |       |
| Cuenta<br>bancaria                     | Uni de neg 1<br>1 Dar un click on la                                                                                                    |       |
| CSMS                                   | barra de salida /                                                                                                    |       |
| Dirección<br>formate                   | Quien                                                                                                    |       |
| Informa<br>regional                    |                                                                                                    |       |
|                                        |                                                                                                    |       |
|                                        |                                                                                                    |       |
|                                        |                                                                                                    |       |
|                                        | Trabajo con direcciones                                                                                                    |       |

|                                              | 🖤 Alta de Cli                                                                                                    | entes CFDI -                                                           | [Quién es quién]                                                                                                    |                                                                                                    |                                                                                 |                                                    |                                          |                             |                 |
|----------------------------------------------|----------------------------------------------------------------------------------------------------|------------------------------------------------------------------------|----------------------------------------------------------------------------------------------------|----------------------------------------------------------------------------------------------------|---------------------------------------------------------------------------------|----------------------------------------------------|------------------------------------------|-----------------------------|-----------------|
|                                              | Archivo (F)                                                                                                    | Verificar Pre                                                          | /ferencias Pantalla (M) F                                                                                                    | Fila (R) Ventana (W) Ayuc                                                                                                    | ia (H)                                                                          |                                                    |                                          |                             | - 8 ×           |
|                                              | Herramienta                                                                                                    | <u>0</u> K E                                                           | Bus Borr <u>C</u> an Fo                                                                                                    | ⊐ 667 <b>₹8</b> Enlace<br>Ir Mos Acer                                                                                                    | es 🔻 Admin 💽 Ol                                                                 | ijet 💽 Internet                                    |                                          |                             |                 |
|                                              | Pantalla (M)<br>Fila (R)                                                                                                    |                                                                        |                                                                                                    |                                                                                                    |                                                                                 |                                                    |                                          |                             |                 |
|                                              | 7                                                                                                    | R                                                                      | esponsable de la sala                                                                                                    | 3768891                                                                                                    | COMBUS                                                                          | OLEO DE SONORA                                     |                                          | 🔲 Mostrar teléfono          |                 |
|                                              | Detalle                                                                                                    |                                                                        |                                                                                                    |                                                                                                    |                                                                                 |                                                    |                                          | - Contraction of the second |                 |
|                                              | 7                                                                                                    |                                                                        |                                                                                                    |                                                                                                    | 1                                                                               |                                                    | 1                                        |                             |                 |
|                                              | Teletonos<br>(H)                                                                                                    | Ø.                                                                     | Nb<br>pos                                                                                                    | ore<br>stal                                                                                                    |                                                                                 | Título                                             |                                          | Compañia                    |                 |
|                                              | Informa                                                                                                    | co                                                                     | MBUSTOLEO DE SONO                                                                                                    | IRA S.A. DE C.V.                                                                                                    |                                                                                 |                                                    | COMBL                                    | JSTOLEO DE SONORA           |                 |
|                                              | de cont                                                                                                    |                                                                        | F                                                                                                    |                                                                                                    |                                                                                 |                                                    |                                          |                             |                 |
|                                              | Correo                                                                                                    |                                                                        |                                                                                                    | 1. Dar Click en                                                                                                    | la opción Corr                                                                  | eo                                                 |                                          |                             |                 |
|                                              | telectrón                                                                                                    |                                                                        |                                                                                                    | Electrónico                                                                                                    |                                                                                 |                                                    |                                          |                             |                 |
|                                              | Attach                                                                                                    |                                                                        | -                                                                                                    |                                                                                                    |                                                                                 |                                                    |                                          |                             |                 |
|                                              |                                                                                                    |                                                                        |                                                                                                    |                                                                                                    |                                                                                 |                                                    |                                          |                             |                 |
|                                              |                                                                                                    |                                                                        |                                                                                                    |                                                                                                    |                                                                                 |                                                    |                                          |                             |                 |
|                                              |                                                                                                    |                                                                        |                                                                                                    |                                                                                                    |                                                                                 |                                                    |                                          |                             |                 |
|                                              |                                                                                                    |                                                                        |                                                                                                    |                                                                                                    |                                                                                 |                                                    |                                          |                             |                 |
|                                              |                                                                                                    |                                                                        |                                                                                                    |                                                                                                    |                                                                                 |                                                    |                                          |                             |                 |
|                                              |                                                                                                    |                                                                        |                                                                                                    |                                                                                                    |                                                                                 |                                                    |                                          |                             |                 |
|                                              |                                                                                                    |                                                                        |                                                                                                    |                                                                                                    |                                                                                 |                                                    |                                          |                             |                 |
|                                              |                                                                                                    |                                                                        |                                                                                                    |                                                                                                    |                                                                                 |                                                    |                                          |                             |                 |
|                                              |                                                                                                    |                                                                        |                                                                                                    |                                                                                                    |                                                                                 |                                                    |                                          |                             |                 |
|                                              |                                                                                                    | •                                                                      |                                                                                                    |                                                                                                    |                                                                                 |                                                    |                                          |                             | •               |
|                                              |                                                                                                    | -                                                                      |                                                                                                    |                                                                                                    |                                                                                 |                                                    |                                          | di s                        |                 |
|                                              |                                                                                                    |                                                                        |                                                                                                    |                                                                                                    |                                                                                 |                                                    |                                          |                             |                 |
|                                              |                                                                                                    |                                                                        |                                                                                                    |                                                                                                    |                                                                                 |                                                    |                                          | w.                          |                 |
|                                              | 🌒 Alta de Cli                                                                                                    | entes CFDI -                                                           | Dirección electrónic                                                                                                    | ca]                                                                                                    |                                                                                 |                                                    |                                          | × 2                         |                 |
|                                              | Alta de Cliq     Archivo (F)                                                                                                    | entes CFDI -<br>Verificar Pre                                          | - [Dirección electrónic<br>ferencias Ventana (W)                                                                                                    | ca]<br>Ayuda (H)                                                                                                    |                                                                                 |                                                    |                                          |                             | - 7 x           |
|                                              | Alta de Clie     Archivo (F)     Santa Santa Sant                                                                                                    | entes CFDI -<br>Verificar Pre<br>OK E                                  | · [Dirección electrónic<br>iferencias Ventana (W)<br>前 × 合 。<br>3orr <u>C</u> an For Mo                                                                                                    | ca]<br>Ayuda (H)<br>P R Enlaces V<br>Is Acer                                                                                                    | ∕lostr <b>ම</b> Objet                                                           | ) Internet                                         |                                          |                             | _ = X           |
|                                              | Alta de Cli<br>Archivo (F)<br>Archivo (F)                                                                                                    | entes CFDI -<br>Verificar Pre<br>OK E                                  | ・ <mark>Dirección electrónic</mark><br>iferencias Ventana (W)<br><b>商 × 合 命</b><br>Borr <u>C</u> an For Mo                                                                                                    | ca]<br>Ayuda (H)                                                                                                    | dostr I Objet                                                                   | ) Internet                                         |                                          | × *                         | - F ×           |
| ar un click                                  | Alta de Clin                                                                                                    | entes CFDI -<br>Verificar Pre<br>OK E                                  | - <b>Dirección electrónic</b><br>ferencias Ventana (W)<br><b>1</b> × & & & & & & & & & & & & & & & & & &                                                                                                    | ca]<br>Ayuda (H)<br>S Acer Enlaces V<br>3768891                                                                                                    | Mostr 🖻 Objet                                                                   | Internet                                           | DNORA                                    | × *                         | - 8 x           |
| ar un click<br>DK para                       | Alta de Clia<br>Archivo (F)                                                                                                    | entes CFDI -<br>Verificar Pre<br>OK E                                  | - <b>[Dirección electrónic</b><br>iferencias Ventana (W)<br><b>1</b> × & & & & & & & & & & & & & & & & & &                                                                                                    | ca]<br>Ayuda (H)<br>S Acer Enlaces V<br>3768891                                                                                                    | rlostr € Objet                                                                  | Internet                                           | DNORA                                    | × *                         | _ # X           |
| ar un click<br>DK para<br>'dar los           | Alta de Clin     Archivo (F)     Archivo (F)     Archivo                                                                                                    | entes CFDI -<br>Verificar Pre<br>OK E<br>OK<br>Resp<br>Quiér           | Dirección electrónic<br>Iferencias Ventana (W)     X                                                                                                    | a<br>Ayuda (H)<br>S Acer Enlaces ↓<br>[3768891                                                                                                    | nostr 🕑 Objet                                                                   | COMBUSTOLEO DE SO                                  | DNORA<br>NORA S.A. DE                    | × *                         |                 |
| ar un click<br>K para<br>dar los<br>bios.    | Alta de Cli Archivo (F) Archivo (F)                                                                                                    | entes CFDI -<br>Verificar Pre<br>OK E<br>Resp<br>Quiér                 | Constant Sector Sector Se                                                                                                    | Ayuda (H)<br>S Acer Enlaces T<br>3768891                                                                                                    | Mostr 🖻 Objet                                                                   | COMBUSTOLEO DE SC                                  | NORA<br>NORA S.A. DE<br><b>2.</b> Anotar | el correo electró           | nico del clien  |
| ar un click<br>IK para<br>dar los<br>bios.   | Alta de Cli Archivo (F) Archivo (F)                                                                                                    | entes CEDI -<br>Verificar Pre<br>OK E<br>OK<br>Resp<br>Quiér           | - <b>[Dirección electrónic</b><br>eferencias Ventana (W)                                                                                                    | ca]<br>Ayuda (H)<br>Is Acer Enlaces T                                                                                                    | fostr (€) Objet                                                                 | Internet<br>COMBUSTOLEO DE SC<br>COMBUSTOLEO DE SO | NORA<br>NORA S.A. DE<br><b>2.</b> Anotar | el correo electró           | nico del clien  |
| ar un click<br>K para<br>dar los<br>bios.    | Alta de Clin<br>Archivo (F)<br>Archivo (F)<br>Archivo (F)<br>X<br>Herramienta<br>Calcul<br>Calcul<br>Calcul<br>Centro de<br>trabajo (<br>Correo                                                                                                    | entes CFDI -<br>Verificar Pre<br>OK E<br>(<br>(<br>Resp<br>Quiér       | CDirección electrónic<br>eferencias Ventana (W)     X                                                                                                    | a)<br>Ayuda (H)<br>S Acer Enlaces → P<br>[3768891<br>[0                                                                                                    | Aostr () Objet                                                                  | Internet<br>COMBUSTOLEO DE SO<br>COMBUSTOLEO DE SO | NORA S.A. DE<br>2. Anotar                | el correo electró           | nico del clien  |
| ar un click<br>K para<br>dar los<br>bios.    | Alta de Cli<br>Archivo (F)<br>Archivo (F)<br>Archivo (F)<br>Merramienta<br>Conto<br>Conto<br>Conto<br>Conto de<br>trabajo (<br>Correc<br>interno                                                                                                    | entes CFDI -<br>Verificar Pre<br>OK E<br>(OK E<br>(OK<br>Resp<br>Quiér | Dirección electrónic<br>eferencias Ventana (W)     X                                                                                                    | Ayuda (H)  Ayuda (H)  Call Control Control Con | Aostr () Objet<br>Dirección<br>Blectrónica                                      | COMBUSTOLEO DE SO                                  | NORA<br>NORA S.A. DE<br>2. Anotar        | el correo electró           | nico del clien  |
| ar un click<br>X para<br>dar los<br>bios.    | Alta de Cli<br>Archivo (F)<br>Archivo (F)<br>Carcular<br>Calcular<br>Calcular<br>Centro de<br>trabajo (<br>Correo<br>interno<br>correo<br>correo                                                                                                    | entes CFDI -<br>Verificar Pre<br>OK E<br>OK Resp<br>Quiér              |                                                                                                    | Ayuda (H) Ayuda (H) Chilaces  Chilaces  Chilac | Aostr 	ⓐ Objet<br>—<br>—<br>—<br>—<br>—<br>—<br>—<br>—<br>—<br>—<br>—<br>—<br>— | COMBUSTOLEO DE SC                                  | NORA<br>NORA S.A. DE<br>2. Anotar        | el correo electró           | nico del clien  |
| ar un click<br>IK para<br>dar los<br>bios.   | Alta de Cli<br>Archivo (F)<br>Archivo (F)<br>Archivo (F)<br>x<br>Herramienta<br>Conno<br>Conno<br>Co | entes CFDI -<br>Verificar Pre<br>OK E<br>Quiér<br>Quiér                | Dirección electrónic<br>eferencias Ventana (W)     X    E                                                                                                    | ca]<br>Ayuda (H)<br>S Acer Enlaces  (3768891<br>()<br>e dir<br>inica<br>ventas@itson.m                                                                                                    | //ostr 	ⓐ Objet<br>Dirección<br>electrónica<br>×                                | Internet<br>COMBUSTOLEO DE SC<br>COMBUSTOLEO DE SO | NORA<br>NORA S.A. DE<br><b>2.</b> Anotar | el correo electró           | nico del clien  |
| ar un click<br>K para<br>dar los<br>bios.    | Alta de Cli<br>Archivo (F)<br>Archivo (F)<br>I I I I I I I I I I I I I I I I I I I                                                                                                     | entes CFDI -<br>Verificar Pre<br>OK E<br>Resp<br>Quiér                 | Dirección electrónic<br>eferencias Ventana (W)     X    E                                                                                                    | Ayuda (H)  Ayuda (H)  Caller Constraints of the second second sec | Aostr () Objet<br>Dirección<br>electrónica<br>x<br>tar "F"                      | Internet                                           | NORA S.A. DE<br>2. Anotar                | el correo electró           | enico del clien |
| ir un click<br>K para<br>dar los<br>bios.    | Alta de Cli<br>Archivo (F)<br>Archivo (F)<br>Archivo (F)<br>Secondaria<br>Merramienta<br>Contro de<br>trabajo (<br>Contro de<br>trabajo (<br>Correo<br>interno<br>Correo<br>externo<br>Secondaria<br>Internet                                                                                                    | entes CFDI -<br>Verificar Pre<br>OK E<br>(OK<br>Resp<br>Quiér          | [Dirección electrónic         eferencias       Ventana (W)         Image: State of the state of the state of                                                                                                    | Ayuda (H)<br>S., Acer Enlaces V<br>3768891<br>0<br>0<br>0<br>1. Ano                                                                                                    | Aostr () Objet<br>Dirección<br>electrónica<br>x<br>tar "E"                      | COMBUSTOLEO DE SO                                  | NORA S.A. DE<br>2. Anotar                | el correo electró           | nico del clien  |
| ar un click<br>K para<br>dar los<br>bios.    | Alta de Cli<br>Archivo (F)<br>Archivo (F)<br>Archivo (F)<br>x<br>x<br>x<br>x<br>c<br>x<br>c<br>x<br>c<br>x<br>c<br>x<br>c<br>x<br>c<br>x<br>c<br>x<br>c<br>c<br>c<br>c<br>c<br>c<br>c<br>c<br>c<br>c<br>c<br>c<br>c                                                                                                    | entes CFDI -<br>Verificar Pre<br>OK E<br>(K<br>Resp<br>Quiér           | - [Dirección electrónic<br>eferencias Ventana (W)<br>Borr <u>C</u> an For Mo<br>C<br>ionsable de la sala<br>n es quién<br>N° de Tp de<br>línea 1 E 2<br>2                                                                                                    | Ayuda (H)<br>S Acer Enlaces  (37688891 )<br>e dir<br>inica<br>ventas@itson.m<br>1. Ano                                                                                                    | Aostr () Objet<br>Dirección<br>electrónica<br>×<br>tar "E"                      | Internet COMBUSTOLEO DE SO COMBUSTOLEO DE SO       | DNORA<br>NORA S.A. DE<br>2. Anotar       | el correo electró           | nico del clien  |
| ar un click<br>IK para<br>dar los<br>bios.   | Alta de Cli<br>Archivo (F)<br>Archivo (F)<br>Archivo (F)<br>Merramienta<br>Conno<br>Conno<br>Conno<br>Conno<br>Conno<br>Conno<br>conno<br>Conno<br>conno<br>conno<br>Conno<br>conno<br>conn             | entes CFDI -<br>Verificar Pre<br>OK E<br>(OK<br>Resp<br>Quiér          | - [Dirección electrónic<br>eferencias Ventana (W)<br>Borr Can For Mo<br>Can For Mo<br>Can For For Mo<br>Can For Mo<br>Can For Mo<br>Can For Mo<br>Can For Mo<br>Can For Mo<br>Can For Mo<br>Can For Mo<br>Can For Mo<br>Can For Mo<br>Can For Mo<br>Can For Mo<br>Can For Mo<br>Can For Mo<br>Can For Mo<br>Can For Mo<br>Can For Mo<br>Can For Mo<br>Can For For Mo<br>Can For For Mo<br>Can For For Mo<br>Can For For Mo<br>Can For For Mo<br>Can For For For Mo<br>Can For For For For Mo<br>Can For For                                                                                                    | a)<br>Ayuda (H)<br>S Acer Enlaces V<br>(3768891<br>()<br>()<br>()<br>()<br>()<br>()<br>()<br>()<br>()<br>()<br>()<br>()<br>()                                                                                                    | //ostr () Objet<br>Dirección<br>electrónica<br>×<br>tar "E"                     | Internet                                           | NORA SA DE<br>2. Anotar                  | el correo electró           | nico del clien  |
| ar un click<br>K para<br>dar los<br>bios.    | Alta de Cli<br>Archivo (F)<br>Archivo (F)<br>Archivo (F)<br>Archivo (F)<br>Herramienta                                                                                                    | entes CFDI -<br>Verificar Pre                                          | Dirección electrónic<br>eferencias Ventana (W)     X                                                                                                    | Ayuda (H)<br>S. Acer Enlaces T<br>3768891<br>0<br>0<br>0<br>1. Ano                                                                                                    | Aostr 💽 Objet<br>Dirección<br>electrónica<br>x<br>tar "E"                       | Internet COMBUSTOLEO DE SO COMBUSTOLEO DE SO       | NORA S.A. DE<br>2. Anotar                | el correo electró           | nico del clien  |
| ar un click<br>)K para<br>'dar los<br>bios.  | Alta de Cli<br>Archivo (F)<br>Archivo (F)<br>I I I I<br>Archivo (F)<br>I I I I I<br>Archivo (F)<br>I I I I I<br>Archivo (F)<br>I I I I I<br>Archivo (F)<br>I I I I I<br>Archivo (F)<br>I I I I I<br>Archivo (F)<br>I I I I I<br>Archivo (F)<br>I I I I I I<br>Archivo (F)<br>I I I I I I<br>Archivo (F)<br>I I I I I I<br>Archivo (F)<br>I I I I I I I<br>Archivo (F)<br>I I I I I I I I I<br>Archivo (F)<br>I I I I I I I I I I I I I I I I I I I                                                                                                     | entes CFDI -<br>Verificar Pre                                          | [Dirección electrónic         eferencias       Ventana (W)         Image: state state s                                                                                                    | Ayuda (H)  S., Acer Enlaces  I  I  I  I  I  I  I  I  I  I  I  I  I                                                                                                    | Aostr 💽 Objet<br>Dirección<br>electrónica<br>×<br>tar "E"                       | Internet                                           | DNORA<br>NORA S.A. DE<br>2. Anotar       | el correo electró           | enico del clien |
| ar un click<br>)K para<br>dar los<br>bios.   | Alta de Cli<br>Archivo (F)<br>Archivo (F)<br>Archivo (F)<br>Secondaria<br>Contro<br>Contro<br>Archivo (F)<br>Contro<br>Contro<br>Correo<br>externo<br>Correo<br>externo                                                                                                    | entes CFDI -<br>Verificar Pre<br>OK E<br>Resp<br>Quiér                 | IDirección electrónic         eferencias       Ventana (W)         Image: state of the state of the state o                                                                                                    | Ayuda (H)  S., Acer Enlaces  Filaces  Filaces  F | Aostr () Objet<br>Dirección<br>electrónica<br>*<br>tar "E"                      | Internet                                           | NORA SA DE<br>2. Anotar                  | el correo electró           | nico del clien  |
| ar un click<br>DK para<br>rdar los<br>bios.  | Alta de Cli<br>Archivo (F)<br>Archivo (F)<br>Archivo (F)<br>Merramienta<br>Merramienta<br>Contro de<br>trabajo (<br>Correo<br>externo<br>Correo<br>externo<br>Correo<br>Correo<br>Corre                                                                                                    | entes CFDI -<br>Verificar Pre                                          | - [Dirección electrónic<br>eferencias Ventana (W)<br>Borr <u>C</u> an For Mo<br>C<br>ionsable de la sala<br>n es quién<br>N° de Tp de<br>línea 1 E 2<br>2                                                                                                    | Ayuda (H)<br>S Acer Enlaces                                                                                                    | Aostr  Dirección electrónica x tar "E"                                          | Internet                                           | NORA<br>NORA S.A. DE<br>2. Anotar        | el correo electró           | nico del clien  |
| ar un click<br>DK para<br>rdar los<br>ibios. | Alta de Cli<br>Archivo (F)<br>Archivo (F)<br>Archivo (F)<br>Archivo (F)<br>Marchivo (F)<br>Marchivo (F)                                                                                                    | entes CFDI -<br>Verificar Pre                                          | - [Dirección electrónic<br>rerencias Ventana (W)<br>Borr Can For Mo<br>Consable de la sala<br>n es quién<br>N° de Tp de<br>línea 1 €<br>2                                                                                                    | Ayuda (H)<br>S Acer Enlaces  (3768891 )<br>C<br>C                                                                                                    | Aostr 💽 Objet<br>Dirección<br>electrónica<br>×<br>tar "E"                       | Internet<br>COMBUSTOLEO DE SO                      | DNORA                                    | el correo electró           | nico del clien  |
| ar un click<br>K para<br>dar los<br>bios.    | Alta de Cli<br>Archivo (F)<br>Archivo (F)<br>I I I I I<br>Archivo (F)<br>I I I I<br>Archivo (F)<br>I I I I I<br>Archivo (F)<br>I I I I I<br>Archivo (F)<br>I I I I I<br>Archivo (F)<br>I I I I I<br>Archivo (F)<br>I I I I I<br>Archivo (F)<br>I I I I I<br>Archivo (F)<br>I I I I I I<br>Archivo (F)<br>I I I I I I<br>Archivo (F)<br>I I I I I I I<br>Archivo (F)<br>I I I I I I I I I<br>Archivo (F)<br>I I I I I I I I I I I I I I I I I I I                                                                                                     | entes CFDI -<br>Verificar Pre                                          | [Dirección electrónic         eferencias       Ventana (W)         Image: state state s                                                                                                    | Ayuda (H)<br>S., Acer Enlaces  Filaces  Filaces  | Aostr Objet<br>Dirección<br>electrónica<br>x<br>tar "E"                         | Internet                                           | DNORA<br>NORA SA DE<br>2. Anotar         | el correo electró           | nico del clien  |
| ar un click<br>K para<br>dar los<br>bios.    | Alta de Cli<br>Archivo (F)<br>Archivo (F)<br>Archivo (F)<br>Merramienta<br>Correo<br>interno<br>Correo<br>interno<br>Correo<br>externo<br>Correo<br>externo<br>Correo<br>internet<br>Correo<br>externo<br>Correo<br>externo<br>Correo<br>Correo<br>externo<br>Correo<br>Correo<br>externo<br>Correo<br>Correo<br>externo<br>Correo<br>Correo                                                                                             | entes CFDI -<br>Verificar Pre                                          | • [Dirección electrónic         oferencias       Ventana (W)         ●       ★       ←         ●       ★       ←       ←         ●       ★       ←       ←         ●       ●       ★       ←       ←         ●       ●       ●       ●       ●       ●         ○       >       >       ●       ●       ●       ●       ●       ●       ●       ●       ●       ●       ●       ●       ●       ●       ●       ●       ●       ●       ●       ●       ●       ●       ●       ●       ●       ●       ●       ●       ●       ●       ●       ●       ●       ●       ●       ●       ●       ●       ●       ●       ●       ●       ●       ●       ●       ●       ●       ●       ●       ●       ●       ●       ●       ●       ●       ●       ●       ●       ●       ●       ●       ●       ●       ●       ●       ●       ●       ●       ●       ●       ●       ●       ●       ●       ●       ●       ●       ●       ●       ●       ● <td>Ayuda (H)  S Acer Enlaces  Filaces  Filaces</td> <td>Aostr 💽 Objet<br/>Dirección<br/>electrónica<br/>*<br/>tar "E"</td> <td>Internet</td> <td>DNORA<br/>NORA SA DE<br/>2. Anotar</td> <td>el correo electró</td> <td>nico del clien</td> | Ayuda (H)  S Acer Enlaces  Filaces  Filaces      | Aostr 💽 Objet<br>Dirección<br>electrónica<br>*<br>tar "E"                       | Internet                                           | DNORA<br>NORA SA DE<br>2. Anotar         | el correo electró           | nico del clien  |